## **VEILIG DOORSTUREN VAN VERTROUWELIJKE DOCUMENTEN VIA E-MAIL**

Het versleutelen van documenten kan via verschillende systemen. Via het installeren van 7-ZIP kan dit gratis : 7-ZIP is "compressie" software waarmee je ook kan beveiligen en een niet-betalende en universele methode om dit te kunnen doen.

## 7-zip installeren

Klik op http://www.7-zip.org/download.html

Download het juiste programma.

Voor toestellen met Windows, kies je 32-bit of 64-bit:

```
Download 7-Zip 15.12 (2015-11-19) for Windows:
```

| Link     | Туре | Windows    | Description                                      |  |
|----------|------|------------|--------------------------------------------------|--|
| Download | .exe | 32-bit x86 | 7-Zip for 32-bit Windows                         |  |
| Download | .exe | 64-bit x64 | 7-Zip for 64-bit Windows x64 (Intel 64 or AMD64) |  |

Voor toestellen met Mac:

```
<u>7zX for Mac OS X</u>
<u>keka - the free Mac OS X file archiver</u>
```

**Belangrijk:** Beveilig je voor de eerste maal een document met de 7-zip-toepassing, pas dan volgende instellingen aan:

- Archief formaat: zip.
- *Codeermethode*: AES-256

## Een bestand versleutelen met 7-Zip

Klik met de **rechtermuisknop** op het **bestand** dat je wil versleutelen. Kies **7-Zip** en vervolgens **Toevoegen aan archief...** 

| Naam      |   |                                                                                                    |   | Gewijzigd op                                                                                                    | Туре  |
|-----------|---|----------------------------------------------------------------------------------------------------|---|----------------------------------------------------------------------------------------------------|-------|
| test.docx |   |                                                                                                    |   | 16-9-2015 11:22                                                                                                    | Micro |
|           |   | Openen<br>Bewerken<br>Convert file type<br>Nieuw<br>Afdrukken<br>7-Zip                                 | • | Open archief                                                                                                    | •     |
|           | Ŧ | Scannen met System Center Endpoint Protection<br>Openen met<br>Delen met<br>Vorige versies terugzetten | • | Open archief<br>Bestanden uitpakken<br>Pak hier uit<br>Pak uit naar "test\"<br>Archief testen                                                                                             |       |
|           |   | Kopieren haar<br>Knippen<br>Kopiëren<br>Snelkoppeling maken<br>Verwijderen<br>Naam wijzigen            |   | Toevoegen aan archief<br>Comprimeer en verstuur<br>Toevoegen aan "test.7z"<br>Comprimeer naar "test.7z" en verstuur<br>Toevoegen aan "test.zip"<br>Comprimeer naar "test.zip" en verstuur |       |
|           |   | Bestandslocatie openen<br>Eigenschappen                                                                |   |                                                                                                    |       |

## Controleer volgende instellingen:

- Archief formaat: **zip**.
- Codeermethode: **AES-256**.
- Geef een wachtwoord in en bevestig dit.
- Klik op **OK**.

| oevoegen aan archief          | and brain. Minipally |                                  |
|-------------------------------|----------------------|----------------------------------|
| Archiefformaat                | (zip 🔻               | Bijwerkmethode:                  |
| Compressieniveau:             | Normaal 🔻            | Destanden toevoegen en vervangen |
| Compressiemethode:            | Deflate              | SFX archief maken                |
| Woordenboekgrootte:           | 32 KB 🔹              | Comprimeer gedeelde bestanden    |
| Woordgrootte:                 | 32                   | Codering                         |
| Compacte blokgrootte:         | •                    | Wachtwoord ingeven:              |
| Aantal CPU-threads:           | 4 • /4               | Wachtwoord bevestigen:           |
| Geheugengebruik bij het inpa  | kken: 131 MB         |                                  |
| Geheugengebruik bij het uitpa | akken: 2 MB          | Wachtwoord tonen                 |
| Opsplitsen in volumes (groott | e in bytes):         | Codeermethode:                   |
|                               | •                    |                                  |
| Parameters:                   |                      |                                  |
|                               |                      |                                  |
|                               |                      | OK Annuleren Help                |

In de map waar het originele document staat, is een zip-bestand gecreëerd:

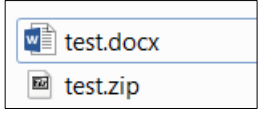

Dit zip-bestand kan je nu beveiligd verzenden als bijlage in een e-mail of delen.

**Belangrijk:** Volgende tekst wordt automatisch toegevoegd aan je mail: 'De bijlage in deze mail werd beveiligd met een wachtwoord. Om het bestand te kunnen openen, dien je te beschikken over een archiveringstoepassing (7-zip, WinZip, winRAR,...). Indien je hierover niet beschikt kan je de open source 7-zip-software downloaden via <u>http://www.7-zip.org/download.html.</u>'

Vergeet niet het gebruikte wachtwoord over te maken aan de geadresseerde. Dit kan via een afzonderlijke mail na te sturen.